## FAVA YAZILIM KURULUM PROSEDÜRÜ

## Kurulumun ve cihazlarınızdaki güncellemenin başarılı olabilmesi için bilgisayarınızın internete bağlı olması gerekmektedir.

1- <u>www.fava.com.tr</u> adresine giriniz. Teknik destek linkine tıklayınız.

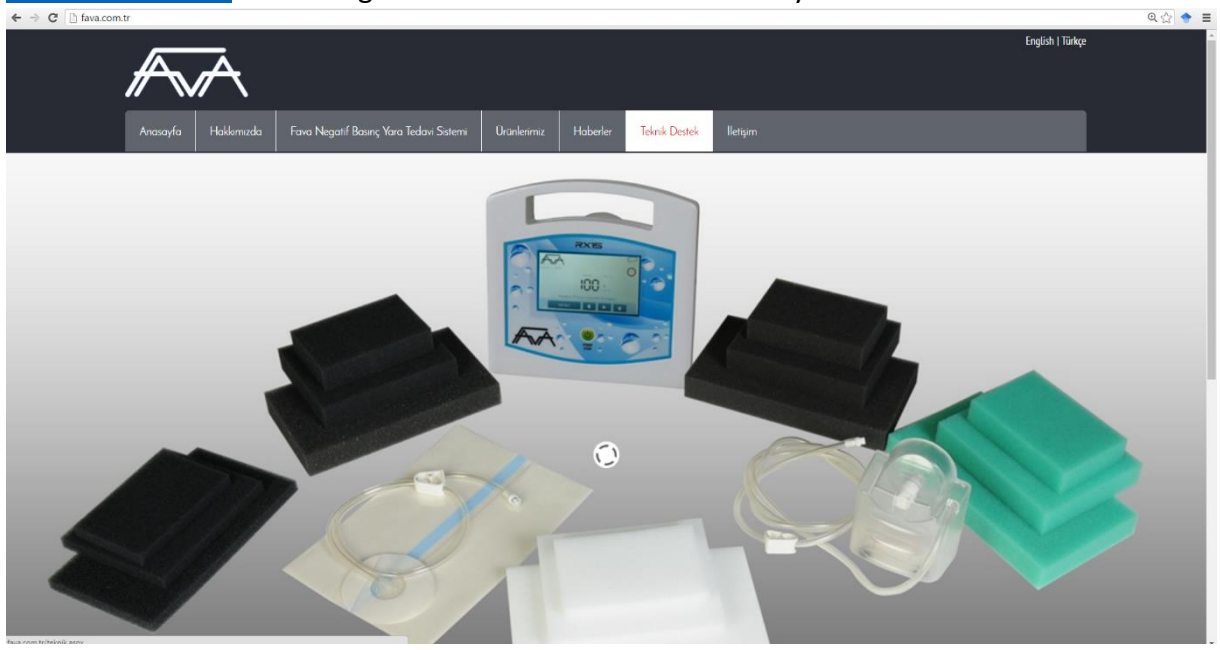

2- Açılan sayfada "Fava yazılım güncellemesi" ne tıklayınız. Sayfa otomatik olarak Fava2.1.6\_2016.zip dosyasını indirecektir.

| ← → C 🗋 fava.com.ti | r/teknik.aspx             |                                         |             |                  |                   |          |                             |                  | Q 🕁 🔶 |
|---------------------|---------------------------|-----------------------------------------|-------------|------------------|-------------------|----------|-----------------------------|------------------|-------|
|                     |                           |                                         |             |                  |                   |          |                             | English   Türkçe |       |
|                     | Anasayfa Hakkimizda       | Fava Negatif Basınç Yara Tedavi Sistemi | Ürünlerimiz | Haberler         | Teknik Destek     | İletişim |                             |                  |       |
|                     |                           |                                         | Yazılır     | m Günc           | ellemesi          |          |                             |                  |       |
| F                   | rava Yazılım Güncellemesi |                                         |             |                  |                   |          |                             |                  |       |
|                     |                           |                                         |             |                  |                   |          |                             |                  |       |
|                     |                           |                                         |             |                  |                   |          |                             |                  |       |
|                     |                           |                                         |             |                  |                   |          |                             |                  |       |
|                     |                           |                                         |             |                  |                   |          |                             |                  |       |
|                     |                           |                                         |             |                  |                   |          |                             |                  |       |
|                     | Hakkımızda                |                                         |             | Ürünlerim        | niz               |          | Adresimiz                   |                  |       |
| A                   |                           |                                         |             |                  |                   |          |                             |                  |       |
| S<br>fi             |                           |                                         |             |                  |                   |          |                             |                  |       |
|                     |                           |                                         |             | FAVA SPIRAL SUNG | GERLI KAPAMA SETI |          |                             |                  |       |
|                     |                           |                                         |             |                  |                   |          |                             |                  |       |
| ţ                   |                           |                                         |             |                  |                   |          |                             |                  |       |
|                     |                           |                                         |             |                  |                   |          | Faks : + 90 (312) 284 80 29 |                  |       |
|                     |                           |                                         |             |                  |                   |          |                             |                  |       |

|                                                                                                    | (                                                                                          |                                                                                                    |                                                                                                    |                                                                               |                                                                                       |                                                                                                    |          |                                                              |                                                                                   |                |     |
|----------------------------------------------------------------------------------------------------|--------------------------------------------------------------------------------------------|----------------------------------------------------------------------------------------------------|----------------------------------------------------------------------------------------------------|-------------------------------------------------------------------------------|---------------------------------------------------------------------------------------|----------------------------------------------------------------------------------------------------|----------|--------------------------------------------------------------|-----------------------------------------------------------------------------------|----------------|-----|
|                                                                                                    |                                                                                            |                                                                                                    |                                                                                                    |                                                                               |                                                                                       |                                                                                                    |          |                                                              |                                                                                   | English   Türk | vçe |
|                                                                                                    | <b>`</b>                                                                                   |                                                                                                    |                                                                                                    |                                                                               |                                                                                       |                                                                                                    |          |                                                              |                                                                                   |                |     |
| Anasayfa Hakk                                                                                                    | mizda Fava î                                                                               | legatif Basınç Yara T                                                                                     | edavi Sistemi                                                                                        | Ürünlerimiz                                                                   | Haberler                                                                              | Teknik Destek                                                                                            | İletişim |                                                              |                                                                                   |                |     |
|                                                                                                    |                                                                                            |                                                                                                    |                                                                                                    |                                                                               |                                                                                       |                                                                                                    |          |                                                              |                                                                                   |                |     |
| P. 18 1. PT. 11                                                                                                    |                                                                                            |                                                                                                    |                                                                                                    | Yazıl                                                                         | ım Günc                                                                               | ellemesi                                                                                                 |          |                                                              |                                                                                   |                |     |
| Fava Yazılım Guncellemesi                                                                                                    |                                                                                            |                                                                                                    |                                                                                                    |                                                                               |                                                                                       |                                                                                                    |          |                                                              |                                                                                   |                |     |
|                                                                                                    |                                                                                            |                                                                                                    |                                                                                                    |                                                                               |                                                                                       |                                                                                                    |          |                                                              |                                                                                   |                |     |
|                                                                                                    |                                                                                            |                                                                                                    |                                                                                                    |                                                                               |                                                                                       |                                                                                                    |          |                                                              |                                                                                   |                |     |
|                                                                                                    |                                                                                            |                                                                                                    |                                                                                                    |                                                                               |                                                                                       |                                                                                                    |          |                                                              |                                                                                   |                |     |
|                                                                                                    |                                                                                            |                                                                                                    |                                                                                                    |                                                                               |                                                                                       |                                                                                                    |          |                                                              |                                                                                   |                |     |
|                                                                                                    |                                                                                            |                                                                                                    |                                                                                                    |                                                                               |                                                                                       |                                                                                                    |          |                                                              |                                                                                   |                |     |
|                                                                                                    |                                                                                            |                                                                                                    |                                                                                                    |                                                                               |                                                                                       |                                                                                                    |          |                                                              |                                                                                   |                |     |
|                                                                                                    |                                                                                            |                                                                                                    |                                                                                                    |                                                                               |                                                                                       |                                                                                                    |          |                                                              |                                                                                   |                |     |
|                                                                                                    |                                                                                            |                                                                                                    |                                                                                                    |                                                                               |                                                                                       |                                                                                                    |          |                                                              |                                                                                   |                |     |
|                                                                                                    |                                                                                            |                                                                                                    |                                                                                                    |                                                                               |                                                                                       |                                                                                                    |          |                                                              |                                                                                   |                |     |
| Hakkımızda                                                                                                    |                                                                                            |                                                                                                    |                                                                                                    |                                                                               | Ürünlerim                                                                             | iiz                                                                                                    |          | Adresir                                                      | niz                                                                               |                |     |
| Hakkimizda<br>AXI Meskir vähendis seker                                                                                                    | nnde hämet vermek ansacsj<br>og, medikel trein getigtme a                                  | kurulmur, 1998 yindan beri o                                                                              | stensýmil kadrozu le bum<br>zatří basný jara tedak sá                                                | ekt vermektedir. 10 seneyst                                                   | Ürünlerim<br>aşlın fava negarife ba                                                   | niz<br>Sakç Vara Tedak Cirkuz<br>Rayanda Səti                                                            |          | <b>Adresir</b><br>Oğuzlar M                                  | <b>siz</b><br>Itallesi 1392 Sokak                                                 |                |     |
| Hakkimizda<br>AJM Mestalari skalandati sikti<br>studa necitai siktimine amantaja<br>fina keise gempti.                                             | onde hanet vermek anacog<br>og medkel urving støgtrme k                                    | kundimus, 1998 yılındalı berri<br>Klimik oğuşlama geşmişi ile nej                                         | sensymil kadrozu lle hom<br>září Dosmýt jara telaki so                                               | nët vermektedir. 10 seneys<br>Istemieri izeninde avanan k                     | Ürünlerim<br>eşini fava negate ba<br>fava sında yaşını gavı                           | IZ<br>Icaç vəra tidan (dianz<br>Rəfana Seti                                                              |          | <b>Adresir</b><br>Oğuzlar M<br>No:7 / 1 B                    | <b>siz</b><br>zhallesi 1392 Sokak<br>algat Ankara                                 |                |     |
| Hakkomizda<br>AJM Metalaire Viteedat seko<br>sarefir metala sektroide ammig<br>fran keine gempir.                                                  | vende hannel vermek anazog<br>verdeal Grun gelgterne v<br>un Greiten standen v             | kundimuş, 1998 yılından beri<br>Kunik uşgulama geşmeşi ile neş                                            | deneyimli kastoou ke hum<br>gatif basmçi yara tetavi sə<br>sedancı umulamala                         | set vermelærder. 10 senøyt<br>stemler izennde arsnan<br>14 stoffensom fuseare | Оrünlerim<br>ярып ная инсенте выя с<br>язая начае саме<br>язая этора, запа since same | niz<br>Kapala stidayi (1949)<br>Kapala stil<br>Kapala stil                                               |          | Adresir<br>Oguđar M<br>No:27 1 B<br>info@fava                | <b>niz</b><br>Jhaillesi 1392 Sokak<br>Jigat Ankara<br>com.tr                      |                |     |
| Hakkimizdə<br>AJM Medalir və Kəhərdəli səktə<br>sorəfir mədəli əktərində amanla<br>firma kəlinə gəmşizi.<br>AJJM Kəstələli Angaş commirma qı öraşı | ranče hlanici vermek anatog<br>og, medkal izvin golgizme u<br>ur uzon planici kuznaje enaj | kurdimuş, 1998 yılından berr<br>Minik opçuların geçinde ile neş<br>İndricu ile neşatir basındı yanış dir. | stroymi kotros le kam<br>gef bangi yara tedat so<br>tedara ugudanalamda<br>yyara satambin le (lg) ya | net vermekteden i 10 sen og som som som som som som som som som som           |                                                                                       | NZ<br>Kapana tidak dinas<br>Kapana Stit<br>Gerli Joyana Stit<br>Singen Kayana Stit<br>Singen Kayana Stit |          | Adresin<br>Ogudar M<br>No:7 / 1 B<br>info@fana.<br>Telefon : | <b>siz</b><br>Anallesi 1392 Sokak<br>Algut Ankara<br>com.tr<br>90 (312) 784 80 30 |                |     |

3- İndirilen zip dosyasını, bir klasör içerisinde açın,

| ← → C 🗋 fava.com | .tr/teknik.aspx           | Emar 1 6 2016 vin - WinRA | P                       |                         |                |           |                     |                  |                  |           | <br>  | @☆ 🕈 ≣ |
|------------------|---------------------------|---------------------------|-------------------------|-------------------------|----------------|-----------|---------------------|------------------|------------------|-----------|-------|--------|
|                  |                           | File Commands Tools Fa    | vorites Options He      | lp.                     |                |           |                     |                  |                  |           | <br>^ | -      |
|                  |                           | 🚝 🖎 🖿                     | lolal 🔊                 |                         | m Q.           | 1         | <b>***</b>          |                  |                  |           |       |        |
|                  | $\mathcal{H}$             | Add Extract To Test       | View Delete             | Find Wizard             | Info VirusScan | Comment   | SFX                 |                  |                  |           |       |        |
|                  | // \\/                    | E Fava2.1.6_2016.zig      | p - ZIP archive, unpack | ed size 15.268.864 byte | 5              |           |                     |                  |                  |           | <br>~ |        |
|                  |                           | Fava2.1.6_2016.zip        | Name                    | ×                       | Size           | Packes    | і Туре              | Modified         | CRC32            |           |       |        |
|                  | Anasayfa Hakkır           |                           |                         |                         |                |           | Dosya klasórü       | 10.00.0010.10.00 | Character        |           |       |        |
|                  |                           |                           | setup.exe               |                         | 434.688        | 14,465,14 | 2 Uygulama          | 18.08.2016 10:59 | 6342B8CC         |           |       | _      |
|                  |                           |                           |                         |                         |                |           |                     |                  |                  |           |       |        |
|                  |                           |                           |                         |                         |                |           |                     |                  |                  |           |       |        |
|                  | Fava Yazılım Güncellemesi |                           |                         |                         |                |           |                     |                  |                  |           |       |        |
|                  |                           |                           |                         |                         |                |           |                     |                  |                  |           |       |        |
|                  |                           |                           |                         |                         |                |           |                     |                  |                  |           |       |        |
|                  |                           |                           |                         |                         |                |           |                     |                  |                  |           |       |        |
|                  |                           |                           |                         |                         |                |           |                     |                  |                  |           |       |        |
|                  |                           |                           |                         |                         |                |           |                     |                  |                  |           |       |        |
|                  |                           |                           |                         |                         |                |           |                     |                  |                  |           |       |        |
|                  |                           |                           |                         |                         |                |           |                     |                  |                  |           |       |        |
|                  |                           |                           |                         |                         |                |           |                     |                  |                  |           |       |        |
|                  |                           |                           |                         |                         |                |           |                     |                  |                  |           |       |        |
|                  |                           |                           |                         |                         |                |           |                     |                  |                  |           |       |        |
|                  |                           |                           |                         |                         |                |           |                     |                  |                  |           |       |        |
|                  |                           |                           |                         |                         |                |           |                     |                  |                  |           |       |        |
|                  |                           |                           |                         |                         |                |           |                     |                  |                  |           | <br>  | _      |
|                  |                           | <b>⊟</b> -C               |                         |                         |                |           |                     | Total 15.268.864 | bytes in 2 files |           | -     |        |
|                  | Hakkimizda                |                           |                         |                         |                | Urünler   | imiz                |                  |                  | Adresimiz |       |        |
|                  |                           |                           |                         |                         |                |           |                     |                  |                  |           |       |        |
|                  |                           |                           |                         |                         |                |           |                     |                  |                  |           |       |        |
|                  |                           |                           |                         |                         |                |           |                     |                  |                  |           |       |        |
|                  |                           |                           |                         |                         |                |           |                     |                  |                  |           |       |        |
|                  |                           |                           |                         |                         |                |           |                     |                  |                  |           |       |        |
|                  |                           |                           |                         |                         |                |           |                     |                  |                  |           |       |        |
|                  |                           |                           |                         |                         |                |           | INGERLI KAPAMA SETI |                  |                  |           |       |        |
|                  |                           |                           |                         |                         |                |           |                     |                  |                  |           |       |        |

4- FAVA yazılımını kurmak için klasörde bulunan fava dosyasını çift tıklayınız.

|                                         | Fava2.1.6_2016.zip - Winf<br>File Commands Tools | RAR<br>Favorites Options Help        | aa) 🤹 🚺                             | ð 🔒                           | 1                               | <b>***</b>                                             |                                                  |                               |                               | - 0 | × | Ì |
|-----------------------------------------|--------------------------------------------------|--------------------------------------|-------------------------------------|-------------------------------|---------------------------------|--------------------------------------------------------|--------------------------------------------------|-------------------------------|-------------------------------|-----|---|---|
|                                         | Add Extract To Tr                                | st View Delete                       | Find Wizard Info                    | o VirusScan                   | Comment                         | SFX                                                    |                                                  |                               |                               |     |   | Î |
|                                         | E Fava2.1.6_201f                                 | Jzip - ZIP archive, unpacked         | J size 15.268.864 bytes             |                               |                                 |                                                        |                                                  |                               |                               |     | ~ |   |
| Anasayfa Hakk                           | 🎦 Fava2.1.6_2016.zip                             | Name<br>-<br>Pava.msi<br>R setup.exe | *                                   | Size<br>14.834.176<br>434.688 | Packed<br>14.468.140<br>191.442 | Type<br>Dosya klasörü<br>Windows Installer<br>Uygulama | Modified<br>18.08.2016 10:59<br>18.08.2016 10:59 | CRC32<br>6760E2BF<br>6342B8CC |                               |     |   |   |
| Fava Yazılım Güncellemesi               |                                                  |                                      |                                     |                               |                                 |                                                        |                                                  |                               |                               |     |   |   |
| 📜 fava yazılım 2.1.6                    | 1                                                | 1                                    |                                     |                               |                                 |                                                        | - 0                                              | ×                             |                               |     |   | 1 |
| ← → = ↑ → fava yazılım 2.1.6            |                                                  |                                      |                                     |                               |                                 | 👻 🖏 🛛 Ara: fava y                                      | yazılım 2.1,6                                    | ρ                             |                               |     |   | 6 |
| 🖈 Hali erişim 🔷 Ad                      | 0                                                | Değiştirme tarihi                    | Tür                                 | Boyut                         |                                 |                                                        |                                                  |                               |                               |     |   | 6 |
| Masaŭstŭ 💉 🔐 Fava                       |                                                  | 18.08.2016 10.59                     | Windows Installer                   | 14.487 KB                     |                                 |                                                        |                                                  |                               |                               |     |   | 1 |
| Indiridenter                            |                                                  | 18.08.2016.10:39                     | Uygutama                            | 423 KB                        |                                 |                                                        |                                                  |                               |                               |     |   |   |
| Hakkimizda                              | Selected 15.268.8641                             | oytes in 2 files                     |                                     |                               | Ürünler                         | imiz                                                   | Total 15.268.86                                  | 4 bytes in 2 file             | s<br>Adresimiz                |     |   |   |
|                                         |                                                  |                                      |                                     |                               |                                 |                                                        |                                                  |                               | Otherlan Mahallesi 1392 Sokak |     |   |   |
|                                         |                                                  |                                      |                                     |                               |                                 |                                                        |                                                  |                               |                               |     |   |   |
|                                         |                                                  |                                      |                                     |                               |                                 |                                                        |                                                  |                               |                               |     |   |   |
| ihtiyaçlarını karşılamayı ve hasta kord | orunu on planda tutmayı amaç ediri               |                                      | a sistemleri ile ligik yenilik ve p |                               |                                 |                                                        |                                                  |                               |                               |     |   |   |
|                                         |                                                  |                                      |                                     |                               |                                 |                                                        |                                                  |                               |                               |     |   |   |
|                                         |                                                  |                                      |                                     |                               |                                 |                                                        |                                                  |                               |                               |     |   |   |

5- Bilgisayarınız, yönetici izni isteyecektir. Yönetici olarak kurulum yapmasına izin veriniz.

| ← → C 🗋 fava.com.tr/teknik.aspx                                                                                                    |                                                                                                    | × • =                                               |
|----------------------------------------------------------------------------------------------------|----------------------------------------------------------------------------------------------------|-----------------------------------------------------|
| Re Commande Totol Prevence California                                                                                                    | n Holp<br>Search Fried Ward Out Visitions Comment 93.<br>Unations Comment 93.                                                                                                    |                                                     |
| Ancoayfa Halder                                                                                                    | Size     Packed     Type     Modified     CEC2       14.036.175     14.446.104     Windows Install     10.05.2016.1039     6706206       404.668     101.424     Urgularize     10.05.2016.1039     6506206                                                             |                                                     |
| Fava Yazılım Güncellemesi                                                                                                    |                                                                                                    |                                                     |
| face yeating 2.16 fore yeating 2.16 fore yeating 2.1 | Windows kişisel bilgisayarınızı korudu<br>Windows SnartSreen tanınmayan bir ugalamanı başlamasın ergeledi. Bu ugulamayı<br>çalıştırmak kişise bilgisayarıncın gövenliğini telikikiye sokabilir<br>Ugulararı: Fixa mei<br>Yayımcı Bilinmeyen Yayıncı<br>Yine de çalıştır |                                                     |
| Control 1 and a selected 15 268.864 bytes in 2 files                                                                                                    | Total 15,258,854 bytes in 2 file                                                                                                    | s Aller State                                       |
| Hakkimizda<br>A.7.M. Medial ye Muhendicik sektorende himet vemek amanisk kunitur. 1993 vindur i                                                                                                    |                                                                                                    | Adresimiz                                           |
| suredri medikai sektrolarde uzmantepingi medikai orda gelgtime ve klinik opgularna geçimşi il<br>firma haline gelmştir.                                                                                                    |                                                                                                    | Oguna menerce i 555 sonos<br>No:7 / 1 Balgat Ankara |
| A.D.M. Modeliuć, karupa normilorna ungun arenti songén ve sumah kaldosu ile reguti hasnyk<br>Mojscjenni kovjeknov ve katali kolohunu ón standa turnay anar, edne. Felar meka neguti<br>taka etmeka. Ak-ti, satjonala ni le kalmá ve toknologii neguti bisancy var satemierni vurti je                                                                                                    |                                                                                                    | info@fave.com.tr<br>Telefon : + 90 (312) 284 80 30  |
|                                                                                                    |                                                                                                    | Fails : + 90 (312) 284 80 29                        |

| A C D faus com tr/taknik sens                                                                                                  |                                                                                                    |                                                                                                    |                               |          |       |
|----------------------------------------------------------------------------------------------------|----------------------------------------------------------------------------------------------------|----------------------------------------------------------------------------------------------------|-------------------------------|----------|-------|
| Fava2.1.6_2016.zip - Win                                                                                                    | RAR                                                                                                    |                                                                                                    |                               | - 0 × 42 | × • • |
| File Commands Tools                                                                                                    | t View Delete Find Wizard Info                                                                                                    | VirusScan Comment SFX                                                                                                    |                               |          |       |
| 😰 📴 Fava2.1.6,2016                                                                                                    | zip - ZIP archive, unpacked size 15.268.864 bytes                                                                                      |                                                                                                    |                               | ~        |       |
| Anasayfa Hakker                                                                                                    | Name Brava                                                                                                    | – 🛛<br>Jlum Sihirbazı'na Hoş Geldiniz                                                                                                    | ×<br>s<br>c                   |          |       |
| Fava Yazılım Güncellemesi                                                                                                    | Yükleyici, FAVA ü                                                                                                    | tününü bilgisayamıza yüklemek için gerekli adımlarda sice yol gösterecek.                                                                                               |                               |          |       |
| five yearline 21.6<br>$\leftarrow \rightarrow - \uparrow $ for a yearline 21.6<br>$\Rightarrow$ Halo engine $\land$ Ad $\land$ | Değiştirme tarihli Tür ÜYARli Bu biğus<br>korunmak tadır Bı                                                                            | yar program telif hakkı yasaları ve ukuslavası aralışmalar tərəlindən<br>programı veyə bir bölümünün izinci çoğlahlmasının veya dığıllmasının                           | x53                           |          |       |
| Massions # gB Faxa<br>Indicates # tetup<br>Boggete #<br>Resimite #<br>massions #<br>Total section 141 MB                       | 6.02.2016 16:35 Windows Ir yaal vega ocean<br>halade takbara lu<br>18.06.2016 10:59 Uygulama                                           | omuçlara dağılar. Janaiz goğatma veya dağılar, yasatara icin venten azamı<br>mu olacaklır.<br>İştral <gori i̇le<="" th=""><th>ity diguide</th><th></th><th></th></gori> | ity diguide                   |          |       |
|                                                                                                    |                                                                                                    |                                                                                                    |                               |          |       |
| Hakkimizda                                                                                                    | /tes in 2 files                                                                                                    | Ürünlerimiz                                                                                                    | bytes in 2 files<br>Adresimiz |          |       |
| AZM. Medikal ve Mühendisik sektirlerinde humet verrek amaroka koru                                                             |                                                                                                    | seneyi askin 🛛 Fava Negatif Basing Yara tedavi Cihazi                                                                                                    | Oluziar Mahallesi 1397 Sokak  |          |       |
|                                                                                                    |                                                                                                    |                                                                                                    |                               |          |       |
|                                                                                                    |                                                                                                    |                                                                                                    |                               |          |       |
|                                                                                                    | Fava marka negati basınç yara sistemleri ile ilgili yenilik ve gelişmele<br>sistemlerini vurtici ve vurtifisinda nixasana sunmaktadır. | n yəkindən 🛛 Fava gündüşlü sünger kapama seti                                                                                                    |                               |          |       |
|                                                                                                    |                                                                                                    |                                                                                                    |                               |          |       |

6- Kurulum sihirbazında ileriyi tıklayarak kurulumu başlatınız.

7- Programın kurulumu için seçilen dosya konumu otomatik belirlenecektir. İleriyi tıklamanız yeterli olacaktır.

| C 🗋 fava.com.tr/teknik.aspx                                                                                      | 📄 Fava2.1.6_2016.zip - Win                                                 | RAR                                                                                                |                                                                                       |                                                                                    |                                  |           | × Q 🟠 |
|----------------------------------------------------------------------------------------------------|----------------------------------------------------------------------------|----------------------------------------------------------------------------------------------------|---------------------------------------------------------------------------------------|------------------------------------------------------------------------------------|----------------------------------|-----------|-------|
|                                                                                                    | File Commands Tools                                                        | Favorites Options Help                                                                             | Izard Info VirusScan                                                                  | Comment SFX                                                                        |                                  |           |       |
|                                                                                                    | E Fava2.1.6_2016                                                           | zip - ZIP archive, unpacked size 15.268.                                                           | 864 bytes                                                                             |                                                                                    |                                  |           | ~     |
| Anasayfa Hak                                                                                                    | Fava2.1.6_2016.zip                                                         | Name<br><br>19 <sup>1</sup> Fava.msi<br>Tesetup.exe                                                | HAVA<br>Yükleme Klasörün                                                              | nü Seçin                                                                           | - • ×                            |           |       |
| Fava Yazılım Güncellemesi                                                                                        |                                                                            |                                                                                                    | Yükleyici FAVA ürününü aşağ<br>Bu klasöre yüklemek için "İleri<br>bilatır.<br>Klasör: | idaki klasion yükleyecek.<br>"Yı tiklatırı. Farklı bir klasione yüklemeki için aşı | ğıya girin veya "Gözəl")         |           |       |
| fava yanûm 2.1.6                                                                                                 |                                                                            |                                                                                                    | C:\Program Files (x86)\SG                                                             | A\Fava Device Firmware Upgrade\                                                    | Gozat                            |           |       |
| ← → · ↑ ↓ fava vazům 2.1.6                                                                                       |                                                                            |                                                                                                    |                                                                                       |                                                                                    | Disk Alars                       |           |       |
| Ar Makergini Aral<br>Arasian ar<br>brickinete ar<br>Bidgate ar<br>motor ispanji v<br>2 cige toje sepidi 14.1 Mil |                                                                            | 0.992914mit Unive 1.00<br>6.902.2016 (16.35) Windows<br>18.00.2016 (16.39 Uygularn                 | Ark double service veg () Vahcca ben                                                  | ippel (Gen                                                                         | iten >                           |           |       |
|                                                                                                    | E ≪ Selected 15.268.864 b                                                  | ytes in 2 files                                                                                    |                                                                                       | di suo masso seo                                                                   | otal 15.268.864 bytes in 2 files |           | 4     |
| Hakkimizda                                                                                                    |                                                                            |                                                                                                    |                                                                                       | Urünlerimiz                                                                        |                                  | Adresimiz |       |
|                                                                                                    |                                                                            |                                                                                                    |                                                                                       |                                                                                    |                                  |           |       |
|                                                                                                    |                                                                            |                                                                                                    |                                                                                       | FAVA HOMECARE KAPAMA SETI                                                          |                                  |           |       |
|                                                                                                    |                                                                            |                                                                                                    |                                                                                       |                                                                                    |                                  |           |       |
| A.C.M. Medikar, Amupa normlarina i<br>ihtiyaclarini karsilamavi ve hasta kon                                     | ngun urelim sureçien ve wiman kadrı<br>forunu ön planda tutmavı amac edini | ou ne negarii basingi yara tebavoi uygulamala<br>.: Fava marka nezatif basinci vara sistemleri ile |                                                                                       |                                                                                    |                                  |           |       |
|                                                                                                    |                                                                            |                                                                                                    |                                                                                       |                                                                                    |                                  |           |       |
|                                                                                                    |                                                                            |                                                                                                    |                                                                                       |                                                                                    |                                  |           |       |

8- Yazılım yüklemesi için onaylayınız.

| ← → C 🗋 fava.com.tr/teknik.aspx           | 🖉 Fava2.1.6_2016.zip - WinR | AR                                        |                                                                  |                                       |           | × 🔍 🗣 🖬 |
|-------------------------------------------|-----------------------------|-------------------------------------------|------------------------------------------------------------------|---------------------------------------|-----------|---------|
|                                           | File Commands Tools F.      | evorites Options Help                     |                                                                  |                                       |           |         |
| A                                         | Add Extract To Test         | View Delete End Wa                        | erd Info VirusScan                                               | Comment SEX                           |           |         |
|                                           | E Fava2.1.6_2016.z          | ip - ZIP archive, unpacked size 15.268.86 | bytes                                                            |                                       |           | ~       |
|                                           | Fava2.1.6_2016.zip          | Name                                      | FAVA                                                             | -  ×                                  | 8         |         |
| Anasayfa Hakkir                           |                             | <br>1∰Fava.msi<br>III setup.exe           | Yüklemeyi Onayla                                                 | 5                                     | FC        |         |
| Fava Yazılım Güncellemesi                 |                             |                                           | Yükleyici, FAVA ünürünü bilge<br>Yüklemeyi başlatmak için "İleri | ayurnca yühlemeye hazır.<br>Yi Hildən |           |         |
| fava yazılım 2.1.6                        |                             | 1                                         |                                                                  |                                       |           |         |
| ← → - ↑ 🦲 > fava yazılım 2.1.6            |                             |                                           |                                                                  |                                       |           |         |
| 🗚 Hali erişim 🏠 Ad                        | <u>^</u>                    | Değiştirme tarihi Tür                     |                                                                  |                                       |           |         |
| Meseŭstù 💉 🔐 Fava                         |                             | 6.09.2016 16:35 Windows In                |                                                                  |                                       |           |         |
| Relater *                                 |                             | ie.uo.zuro iucoa                          |                                                                  |                                       |           |         |
| E Resimiler #                             |                             |                                           |                                                                  | lptal < Geri  leri>                   |           |         |
| 🦰 motor siparişi 🔍                        |                             |                                           |                                                                  |                                       |           |         |
| 2 oğe 1 oğe seçildi 14,1 MB               |                             |                                           |                                                                  |                                       |           |         |
|                                           |                             |                                           |                                                                  |                                       |           |         |
|                                           | Selected 15.268.864 by      | tes in 2 files                            |                                                                  | Total 15.268.864 bytes in 2           | files     |         |
| Hakkimizda                                |                             |                                           |                                                                  | Ürünlerimiz                           | Adresimiz |         |
| AZM. Medikal ve Mühendislik sektörle      |                             |                                           |                                                                  |                                       |           |         |
| süredir medikal sektöründe urmanlaşm      |                             |                                           |                                                                  |                                       |           |         |
| terna nasne gemişte.                      |                             |                                           |                                                                  |                                       |           |         |
| AZM. Medikal, Avrupa normlarina urg       |                             |                                           |                                                                  |                                       |           |         |
| ihtiyaçlarını karşılamayı ve hasta konfor |                             |                                           |                                                                  |                                       |           |         |
| takip etmekte, AR-GE çalışmaları ile kalı |                             |                                           |                                                                  |                                       |           |         |
|                                           |                             |                                           |                                                                  |                                       |           |         |
|                                           |                             |                                           |                                                                  | casa chusi lare clasteri vanasa celi  |           |         |

9-FAVA programınız otomatik olarak kurulacaktır. Kapat butonu ile kurulumu tamamlayabilirsiniz.

| Tava.com.tr/teknik.aspx                                                                                                    | zip - WinRAR                                        |                                                                                                    |                                 | - 🗆 × |
|----------------------------------------------------------------------------------------------------|-----------------------------------------------------|----------------------------------------------------------------------------------------------------|---------------------------------|-------|
|                                                                                                    | To Test View Delete Find W                          | and Info                                                                                                    |                                 |       |
| // V/ 🖭 📑 Fava2                                                                                                    | .1.6_2016.zip - ZIP archive, unpacked size 15.268.0 | 64 bytes                                                                                                    |                                 |       |
| Anasayfa Hakkır                                                                                                    | zip Name Alama<br>Brava.msi<br>Bi setup.exe         | Frank - O<br>Yükleme Tamamlandı                                                                                                    | × s                             |       |
| Fava Yazılım Güncetlemesi                                                                                                    |                                                     | FAVA bayanda yuklandı.<br>Çıkındi için "Xapat"ı Iklatın                                                                                                    |                                 |       |
| fava yazılım 2.1.6                                                                                                    |                                                     | -                                                                                                    |                                 |       |
| ← → - ↑ → fava yazılım 2.1.6                                                                                                    | Değiştirme tarihi Tür                               |                                                                                                    |                                 |       |
| Massioto s<br>Massioto s<br>Massi | 6.09.2016 16:35 Windows<br>18.08.2016 10:59 Uygulam | Uden Virdow Updati halavasi. NET Fanevok ipi tati ginceleşimele olap dev<br>denelişin.<br>İştisi c. Gos K.                                                                                   | don<br>teat                     |       |
| <b>a</b> Selected 15.<br>Hakkımızda                                                                                                    | 268.864 bytes in 2 files                            | Urünlerimiz                                                                                                    | t byte in 2 files<br>Actresimiz |       |
| 1714 Holdslan Hiltondelli robbila ole birrat ormali ve                                                                                                    |                                                     |                                                                                                    |                                 |       |
|                                                                                                    |                                                     | varante verantekular i ta zuregi a gami i paka kedaka bashing vaka i tulaka Labad<br>avi sistemleri izzeriside aranan bir i faka komeçake karanak seti<br>Firka shinal süngerlu karanak seti |                                 |       |
|                                                                                                    |                                                     |                                                                                                    |                                 |       |
|                                                                                                    |                                                     |                                                                                                    |                                 |       |
|                                                                                                    |                                                     |                                                                                                    |                                 |       |
|                                                                                                    |                                                     | Haikladir. FAXA BEYAZ İNCE SÜNGERLI KAPAMA SETİ<br>FAXA YESIL SÜNGERLI KAPAMA SETI                                                                                                    |                                 |       |